## Anlegen eins RSS-Feeds an Beispiel der We4U/UG-Seite

RSS wird verwendet, um Artikel einer Website oder deren Kurzbeschreibungen bereitzustellen. Es vereinfacht die Beobachtung von Quellen deren Aktualisierung der Leser nicht verpassen möchte. Wird eine Seite abonniert, werden neue Informationen in einem RSS-Reader – im folgenden Beispiel Outlook – angezeigt.

Um ein RSS-Feed zu abonnieren, gehen Sie wie folgt vor:

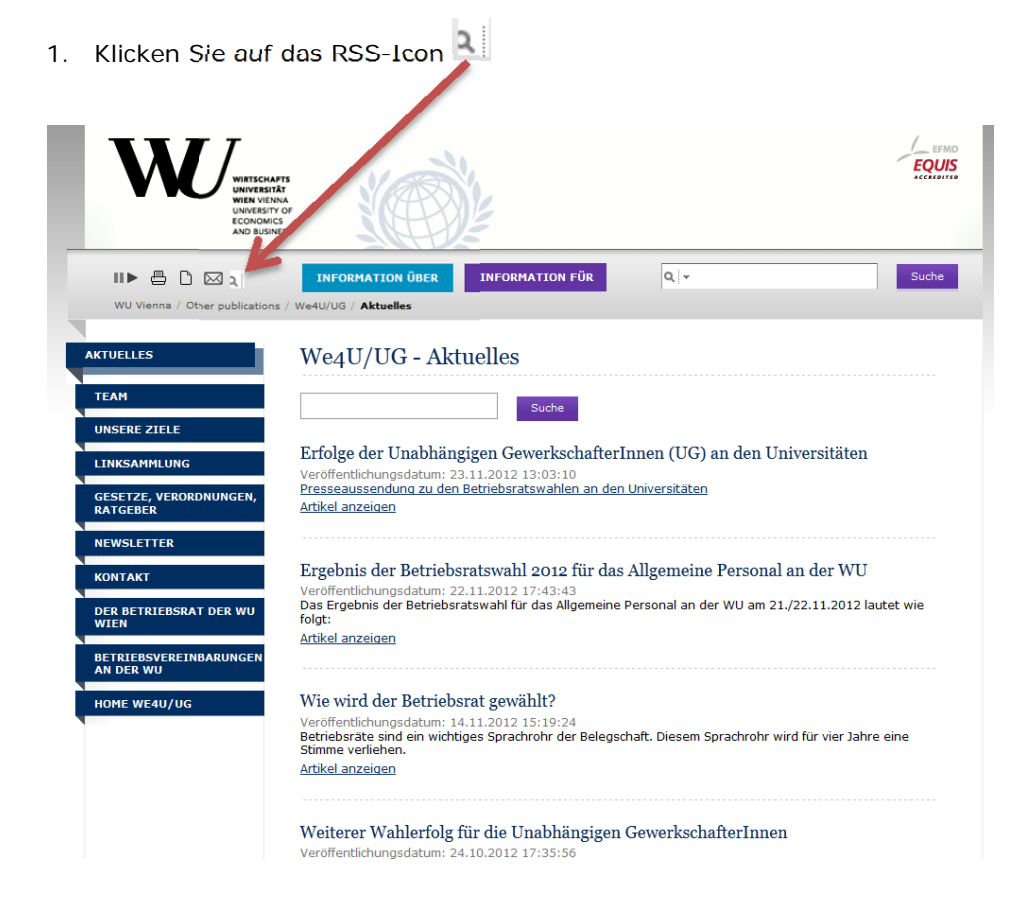

2. Als nächstes werden Sie gefragt, mit welcher Anwendung Sie das Feed abonnieren möchten. Wählen Sie hier bitte Outlook aus. Sollten Sie einen anderen RSS-Reader auf Ihrem System installiert haben, können Sie selbstverständlich auch diesen auswählen.

| Disco food ab antistan wit                                         |                                        |                                                          |
|--------------------------------------------------------------------|----------------------------------------|----------------------------------------------------------|
| Diesen Feed abonnieren mit                                         |                                        |                                                          |
| Feeds immer mit Microso                                            | Dynamische Lesezeichen                 |                                                          |
|                                                                    | Microsoft Outlook                      |                                                          |
|                                                                    | Anwendung wählen                       |                                                          |
|                                                                    | 8 Google                               |                                                          |
|                                                                    | 😢! My Yahoo                            |                                                          |
| We4U/UG - Aktuelles                                                |                                        |                                                          |
| Die WU (Wirtschaftsuniversität Wie                                 | n) zeichnet sich durch ein attraktives | Studienangebot, einen effizienten Studienbetrieb und ein |
| Sie tro (thi Senarsaniteisnat the                                  | iy zerenier sien daren ein adrautres   | statenangebot, enen enzienten staatenbetreb ana en       |
| Erfolge der Unabhängigen Gev                                       | <u>verkschafterInnen (UG) an den L</u> | Iniversitäten                                            |
| Freitag, 23. November 2012 13:03                                   |                                        |                                                          |
| Presseaussendung zu den Betriebs                                   | ratswahlen an den Universitäten        |                                                          |
|                                                                    | 2012 (*** 1                            | -1 1401                                                  |
| Ergebnis der Betriebsratswahl<br>Dopperstag 22 November 2012 17:43 | 2012 fur das Allgemeine Person         | al an der WU                                             |
| bonneistag, 22. November 2012 17.45                                |                                        |                                                          |
| Das Ergebnis der Betriebsratswahl                                  | für das Allgemeine Personal an der     | WU am 21./22.11.2012 lautet wie folgt:                   |
| Wie wird der Betriebsrat dewi                                      | ihit7                                  |                                                          |
| Mittwoch, 14. November 2012 15:19                                  |                                        |                                                          |
| Detaicher Richard ein wichtigen Com                                | - the balance of Discourse             | - the barried file size takes size fileness wellshap     |
| Betriebsrate sind ein wichtiges Spra                               | achronr der Belegschaft. Diesem Spr    | achronr wird für vier Jahre eine Stimme verlienen.       |
| Weiterer Wahlerfolg für die U                                      | nabhängigen GewerkschafterInn          | <u>en</u>                                                |
| Mittwoch, 24. Oktober 2012 17:36                                   |                                        |                                                          |
| Nachdem die Unabhängigen Gewe                                      | rkschafterinnen (UG) bereits im Früh   | ahr an der BOKU die absolute Mehrheit der Mandate ei     |
| Presseaussendung zur Betriebsrats                                  | wahl an der Uni Wien                   |                                                          |
|                                                                    |                                        |                                                          |
| Dependent 18 Oktober 2012 16/01                                    |                                        |                                                          |
| Donneistag, 18. Oktober 2012 10.01                                 |                                        |                                                          |
| Die alle 4 Jahre stattfindende Wahl                                | für den Betriebsrat für das Allgemei   | nen Universitätspersonal findet heuer vom 2122. Nove     |
| bis 16:00 stattfinden.                                             |                                        |                                                          |
| Null Bock auf Nulliohnrunde                                        |                                        |                                                          |
| Mittwoch, 10. Oktober 2012 10:12                                   |                                        |                                                          |

- Nulllohnrunden im öffentlichen Dienst können auch Ihr Einkommen gefährden! Unterstützen Sie mit uns die Online-Petition der L
- 3. Nachdem Sie die Anwendung ausgewählt haben, bestätigen Sie diese mit "Jetzt abonnieren".

| Diesen Feed abonnieren mit OMicrosoft Outlook                                                                                                    |
|----------------------------------------------------------------------------------------------------|
| Jetzt abonnieren                                                                                                    |
|                                                                                                    |
| We4U/UG - Aktuelles                                                                                                    |
| Die WU (Wirtschaftsuniversität Wien) zeichnet sich durch ein attraktives Studienangebot, einen effizienten Studienbetrieb und                                               |
| Erfolge der Unabhängigen GewerkschafterInnen (UG) an den Universitäten<br>Freitag, 23. November 2012 13:03                                                                  |
| Presseaussendung zu den Betriebsratswahlen an den Universitäten                                                                                                    |
| <mark>Ergebnis der Betriebsratswahl 2012 für das Allgemeine Personal an der WU</mark><br>Donnerstag, 22. November 2012 17:43                                                |
| Das Ergebnis der Betriebsratswahl für das Allgemeine Personal an der WU am 21./22.11.2012 lautet wie folgt:                                                                 |
| Wie wird der Betriebsrat gewählt?<br>Mittwoch, 14. November 2012 15:19                                                                                                    |
| Betriebsräte sind ein wichtiges Sprachrohr der Belegschaft. Diesem Sprachrohr wird für vier Jahre eine Stimme verliehen.                                                    |
| Weiterer Wahlerfolg für die Unabhängigen GewerkschafterInnen<br>Mittwoch, 24. Oktober 2012 17:36                                                                            |
| Nachdem die Unabhängigen GewerkschafterInnen (UG) bereits im Frühjahr an der BOKU die absolute Mehrheit der Mandat<br>Presseaussendung zur Betriebsratswahl an der Uni Wien |
| Die Betriebsratswahl<br>Donnerstag, 18. Oktober 2012 16:01                                                                                                    |
| Die alle 4 Jahre stattfindende Wahl für den Betriebsrat für das Allgemeinen Universitätspersonal findet heuer vom 2122. No<br>bis 16:00 stattfinden.                        |
| Null Bock auf Nulliohnrunde<br>Mittwoch, 10. Oktober 2012 10:12                                                                                                    |
| Nulllohnrunden im öffentlichen Dienst können auch Ihr Einkommen gefährden! Unterstützen Sie mit uns die Online-Petition d                                                   |

4. Outlook wird geöffnet und es wird Ihnen die Frage gestellt, ob das RSS-Feed in Outlook hinzugefügt werden soll. Beantworten Sie diese Frage mit "Ja".

|    | Soll dieser RSS-Feed Outlook hinzugefügt werden?                                          |
|----|-------------------------------------------------------------------------------------------|
| 21 | Sie sollten nur Abonnements von Quellen hinzufügen, die Sie kennen und denen Sie vertraue |
|    | http://www.wu.ac.at/we4u/aktuelles/rss.xml                                                |
|    | Klicken Sie auf 'Erweitert', um 'RSS-Feed' zu konfigurieren.                              |
|    |                                                                                           |
|    | Erweitert Ja Nein                                                                         |

 Ein Ordner f
ür das RSS-Feed - in diesem Fall "We4u/UG – Aktuelles" - wurde in Ihrem Outlook unter "RSS-Feeds" angelegt. Ab sofort erhalten Sie Änderungen auf dieser Seite in Ihrem Outlook angezeigt.

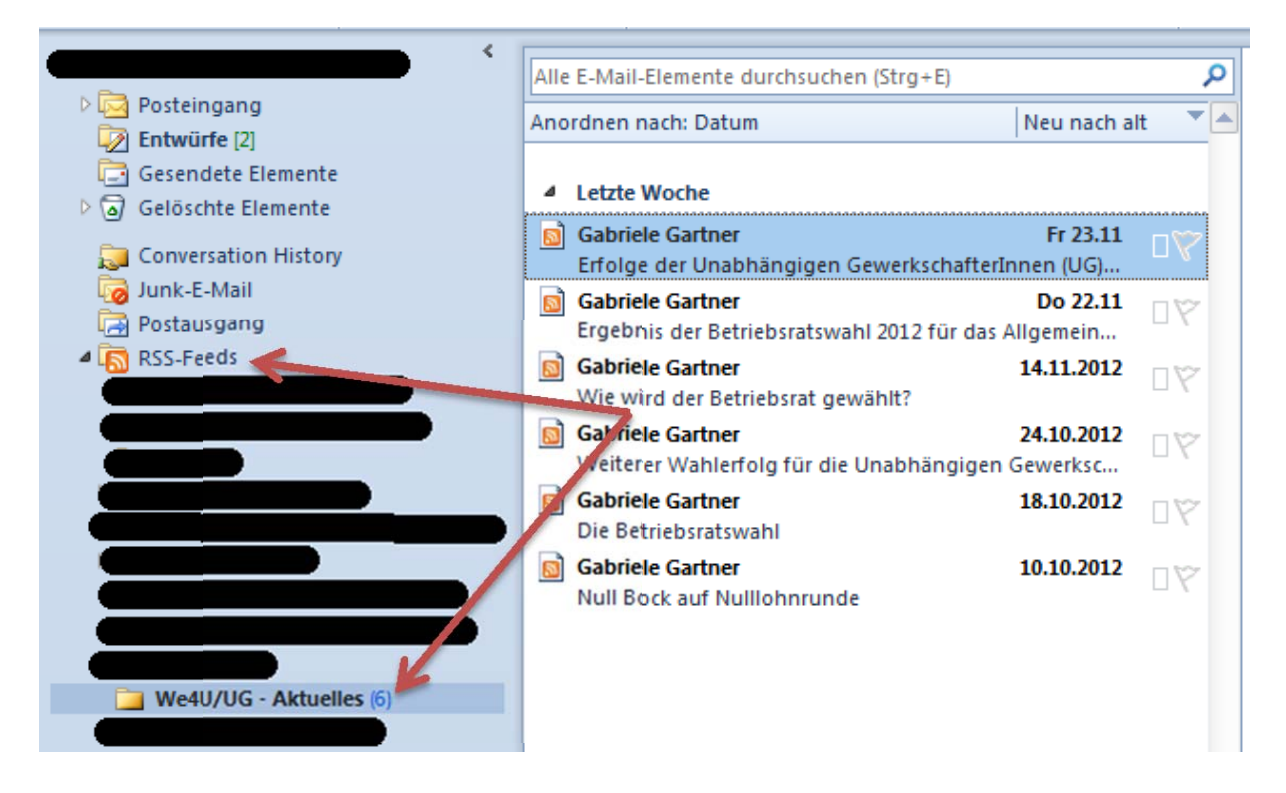